## How to Make Reservation Request with LA County Parks

- 1. Go to LA County Online Reservation System at reservations.lacounty.gov
- 2. Click on Reservations.

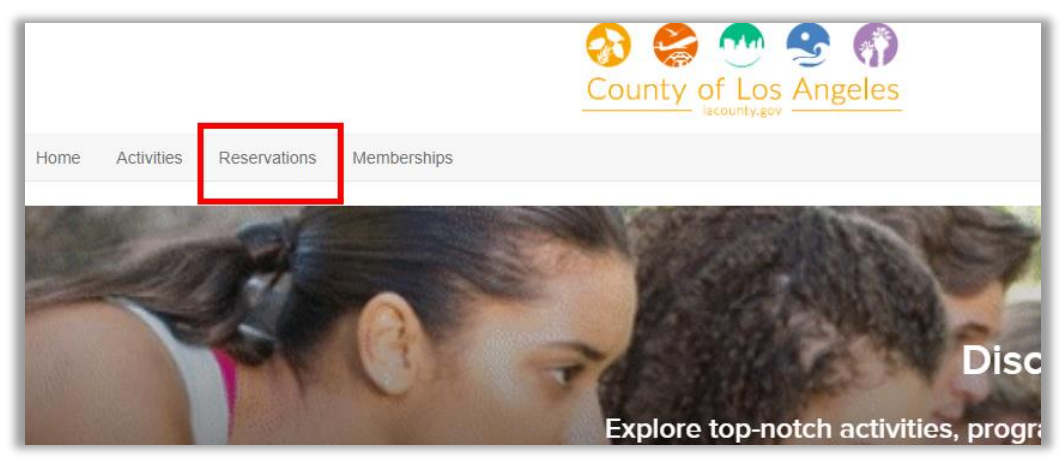

3. Click on desired Event Type. In this guide, we will make a reservation for a picnic. Also note that Family Event can also apply to group of friends.

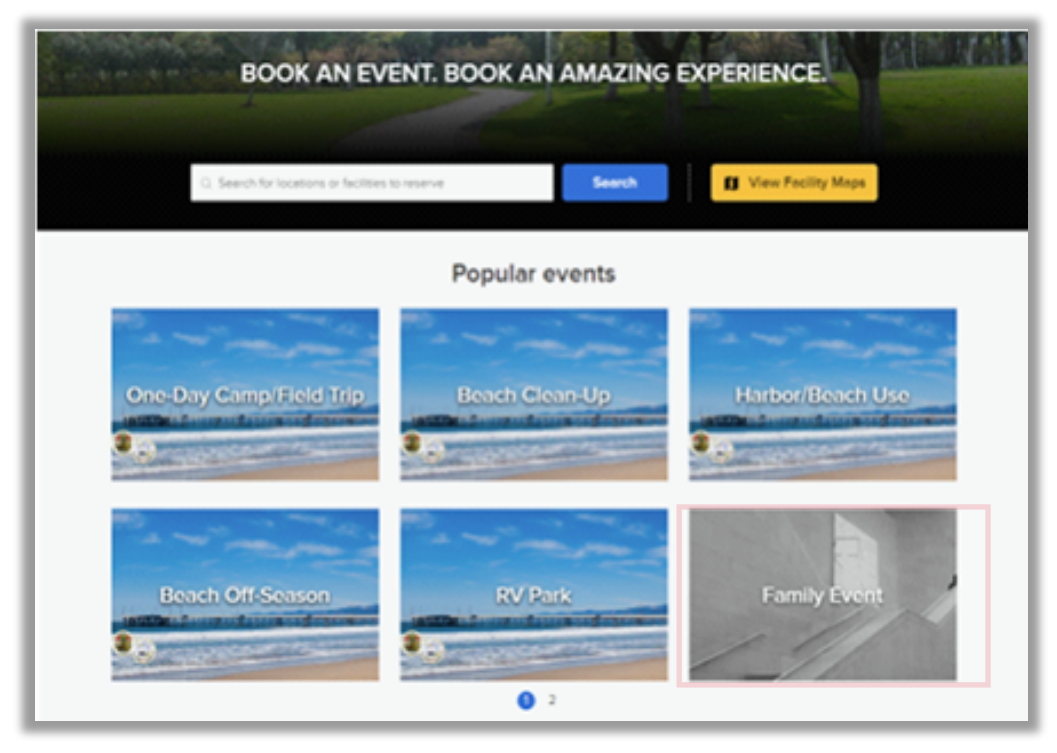

4. Click on Facility type filter and select desired facility type. Click Apply.

| ${\bf Q}$ Search for locations or facilities to | o reserve                                           |
|-------------------------------------------------|-----------------------------------------------------|
| Date and time Attendee                          | Facility type 1Event type Reservation group Amenity |
| Found 186 matching re                           | Celebration Sort                                    |
| Facility                                        | New - Medium Room Standard                          |
| BELV_PICNIC                                     | Overnight Camping - Group                           |
| Small Picnic Area (0-5                          | Overnight Camping - Youth                           |
| Belvedere Comr                                  | Small Picnic Area (0-50)                            |
| Facility                                        | Small Picnic Special Area ( <mark>0-50)</mark>      |
| BELV_PICNIC                                     | Trailer Back Row                                    |
| Small Picnic Area (0-5                          | Trailer Front Row                                   |
| Belvedere Comn                                  | e by rental block                                   |
| Facility                                        | Reset Apply                                         |
| SALA_PICNIC                                     | AREA_1                                              |
| Small Picnic Area (0-50)                        |                                                     |
| Ruben F. Salazar Pa                             | 'ark 🗳 50 🖻 Reserve by rental block                 |

5. Start typing the desired park in the search box. Once you see desired park, click it. This will show facility for that park.

| nome Activi    | ues reservations internotersnips |                     |
|----------------|----------------------------------|---------------------|
| Home > Reserva | tions > Search results           | <u> </u>            |
| Resour         | ce Search                        |                     |
| Q alond        |                                  | Search              |
|                |                                  |                     |
| Alondra Con    | mmunity Regional Park            | Sort by Distance    |
| Fa             | cility                           |                     |
|                | BELV_PICNIC_SHELTER_CESAR_CHAVEZ | <b>∢</b> 3.01 miles |

6. Click on desired facility.

| Q Alondra Community Regional Park                                                                                   |                     | Searc |
|----------------------------------------------------------------------------------------------------|---------------------|-------|
| Date and time         Attendee         1Facility type         1Event type         Reservation group         Amenity | 🗘 Reset all         |       |
| Found 1 matching result(s)                                                                                          | Sort by: Distance 💌 |       |
|                                                                                                    | 172E miles          | 1     |
| Small Picnic Area (0-50)                                                                                            | <b>17.35 miles</b>  |       |
| 9 Alondra Community Regional Park 🚓 75 🖻 Reserve by rental block                                                    |                     |       |

7. Scroll down to see availability for facility. Click on right arrow next to month to see next month's availability.

| Maximum: 75 attendees       Alondra Community Regional Park 3850 Manhattan Beach Boulevard Lawndale. CA. 90260       Attend Cannot Cannot attende attende att |                                                                             | FIC                                           | NIC A                                                |                                            | _BLOS                                | SSOM                                    |                                  | Who are you reserving for?                                            |
|----------------------------------------------------------------------------------------------------|-----------------------------------------------------------------------------|-----------------------------------------------|------------------------------------------------------|--------------------------------------------|--------------------------------------|-----------------------------------------|----------------------------------|-----------------------------------------------------------------------|
| Image: CV, 90280       Image: CV, 90280       Image: CV, 90280         (310) 217-8366       Image: CV, 90280       Image: CV, 90280         Image: CV, 90280       Image: CV, 90280       Image: CV, 90280         Image: CV, 90280       Image: CV, 90280 <t< th=""><th><b>cnic Are</b>a<br/>1um: 75 at</th><th><b>a (0-50)</b><br/>ttendees</th><th>♥ AI<br/>Pa<br/>38</th><th>ondra Commu<br/>ark<br/>150 Manhattan B</th><th>inity Regional<br/>each Boulevard</th><th></th><th></th><th>Please sign in to re-chec<br/>availability and proceed.<br/>Sign in now</th></t<>                                                                                                    | <b>cnic Are</b> a<br>1um: 75 at                                             | <b>a (0-50)</b><br>ttendees                   | ♥ AI<br>Pa<br>38                                     | ondra Commu<br>ark<br>150 Manhattan B      | inity Regional<br>each Boulevard     |                                         |                                  | Please sign in to re-chec<br>availability and proceed.<br>Sign in now |
| S       M       T       W       T       F       S         6       27       28       1       2       3       4         6       27       28       1       2       3       4         7       8       9       10       11         2       13       14       15       16       17       18         9       20       21       22       23       24       25         9:00 AM-       5:00 PM       5:00 AM-       5:00 AM-       5:00 AM-       5:00 AM-                                                                                                    | 17-8366                                                                     |                                               | La<br>&                                              | wndale, CA, 90                             | 260                                  |                                         |                                  | Attendee<br>Maximum: 75 attendees                                     |
| Current facility reserve by rental block.         Residents can make reservations at least 14 day(s) in advance but not more than 180 day(s) in advance.         Non-residents can make reservations at least 14 day(s) in advance but not more than 180 day(s) in advance.         Require staff approval         acility openings calendar       Today 《 Mar 2023 》         S       M       T       W       T       F       S         6       27       28       1       2       3       4         1       6       7       8       9       10       11         2       13       14       15       16       17       18         9       20       21       22       23       24       25         9:00 AM       9:00 AM <td< td=""><td>vatior</td><td>n Rule</td><td>es</td><td></td><td></td><td></td><td></td><td>Date</td></td<>                                                                                                    | vatior                                                                      | n Rule                                        | es                                                   |                                            |                                      |                                         |                                  | Date                                                                  |
| S         M         T         W         T         F         S           6         27         28         1         2         3         4           6         27         28         1         2         3         4           6         7         8         9         10         11           2         13         14         15         16         17         18           9         900 AM-         900 AM-         9                                                                                                    | nt facility r<br>ents can n<br>ice.<br>esidents c<br>rance.<br>ire staff ap | reserve b<br>make rese<br>can make<br>oproval | oy rental block<br>ervations at le<br>e reservations | k.<br>east 14 day(s) ir<br>at least 14 day | n advance but r<br>r(5) in advance l | not more than 1<br>but not more th      | 80 day(s) in<br>nan 180 day(s)   | Proceed                                                               |
| 6       27       28       1       2       3       4         6       7       8       9       10       11         2       13       14       15       16       17       18         9       20       21       22       23       24       25         9       900 AM -       9:00 AM -       9:00 AM -       5:00 PM       5:00 PM       5:00 PM                                                                                                    | ty ope                                                                      | ening                                         | s calend                                             | dar                                        |                                      | Today 🔇                                 | Mar 2023 义                       |                                                                       |
| 6       7       8       9       10       11         2       13       14       15       16       17       18         3       20       21       22       23       24       25         9:00 AM -       9:00 AM -       9:00 AM -       5:00 PM       5:00 PM       5:00 PM                                                                                                    | ty ope                                                                      | ening<br>™                                    | s calend                                             | dar<br>w                                   | T                                    | Today 🔇                                 | Mar 2023 👂                       |                                                                       |
| 2         13         14         15         16         17         18           9         20         21         22         23         24         25           9:00 AM -<br>5:00 PM         9:00 AM -<br>5:00 PM                                                                                                    | <b>ty ope</b><br>27                                                         | ening<br>M                                    | r<br>28                                              | dar<br>w                                   | <b>T</b>                             | Today < 1                               | Mar 2023 ><br>s                  |                                                                       |
| 20 21 22 23 24 25<br>9:00 AM - 9:00 AM - 9:00 AM - 9:00 AM - 9:00 AM -<br>5:00 PM 5:00 PM 5:00 PM                                                                                                    | <b>ty op</b> ¢<br>27<br><u>6</u>                                            | ening<br>M                                    | r<br>28<br>7                                         | <b>Jar</b> w 1 8 8                         | 2<br>9                               | <b>Today (</b> )<br><b>F</b><br>3<br>10 | Mar 2023 ><br>S<br>4<br>11       |                                                                       |
|                                                                                                    | ty ope<br>27<br><u>6</u><br>13                                              | ening<br>M                                    | <b>T</b> 28 7 14                                     | w           1           8           15     | 2<br>9<br>16                         | Today < 1<br>F<br>3<br>10<br>17         | Mar 2023 ><br>S<br>4<br>11<br>18 |                                                                       |

- 8. At this point you will be asked to log into your account. If you don't have an account, you can set it up at this time.
- 9. Once you're logged in, select who is making the reservation, number of attendees and when the reservation will take place. Click Proceed.

| vations > Search                          | results > Resource detail                                                                     |                                                           |
|-------------------------------------------|-----------------------------------------------------------------------------------------------|-----------------------------------------------------------|
| _PICN                                     | IC AREA_BLOSSOM                                                                               | Who are you reserving for?<br>Test UserHV                 |
| '5 attendees                              | Alondra Community Regional<br>Park     3850 Manhattan Beach Boulevard<br>Lawndale: C.A. 90260 | Attendee<br>20                                            |
| 66                                        | <b>A</b>                                                                                      | Date<br>Mer 31, 2023, 9:00 AM to 5:00 PM ×<br>(Available) |
| ion Rules                                 |                                                                                               | + Add new date and time                                   |
| ility reserve by ren<br>an make reservati | ntal block.<br>ions at least 14 day(s) in advance but not more than 180 day(s) in             | Proceed                                                   |
| nts can make rese                         | ervations at least 14 day(s) in advance but not more than 180 day(s)                          |                                                           |
| ff approval                               |                                                                                               |                                                           |
| penings c                                 | alendar Today < Mar 2023 >                                                                    |                                                           |

10. Enter the Event name, Event type (for picnics, family/friend gatherings, etc, select NEW-Family Event), and answer the Custom questions.

In addition, read and agree to any waivers. Select Reserve when done.

| Test UserHV                                                                                                    | •               |             |
|----------------------------------------------------------------------------------------------------|-----------------|-------------|
| Event name *                                                                                                    | Family Picnic   |             |
| Family Picnic                                                                                                    | ALON_PICNIC     | 1 booking   |
| Event type *                                                                                                    | AREA_BLOSSOM    | \$135.31    |
| NEW - Family Event                                                                                                    | •               | \$155.51    |
|                                                                                                    | Fee summary     |             |
| Pool/ing information                                                                                                    | Subtotal        | \$135.31    |
| Booking information                                                                                                    | Tax             | \$0.00      |
| ALON_PICNIC AREA_BLOSSOM                                                                                                    | Total           | \$135.31    |
| Fri         Mar 31, 2023 9:00 AM - 5:00 PM         =         20         =         0                                                                                                    | 8 Reso          | erve        |
| + Add a booking                                                                                                    |                 |             |
|                                                                                                    | Add anothe      | er resource |
| Custom questions                                                                                                    |                 |             |
|                                                                                                    |                 |             |
| Do you plan on having your event catered? *                                                                                                    |                 |             |
| No                                                                                                    | •               |             |
| Do you plan on having a moonbounce/jumper? *                                                                                                    |                 |             |
| No                                                                                                    | •               |             |
|                                                                                                    |                 |             |
|                                                                                                    |                 |             |
| Waiver and information                                                                                                    |                 |             |
| Please read the following waivers and agreements carefully. They include releases of liability and<br>waiver of legal rights, and deprive you of the ability to sue certain parties. By agreeing electronica<br>you acknowledge that you have both read and understood all text presented to you as part of the<br>checkey process. | d<br>bily,<br>e |             |
|                                                                                                    |                 |             |
| I have read and agree to Facility Reservation- Rules, Conditions & Waivers.                                                                                                    |                 |             |
| Please enter your initials below                                                                                                    |                 |             |
| 10                                                                                                    |                 |             |

11. Review your reservation request details, agree to any waivers, and click Finish.

| Home Activities Reservations Membersh                                 | nips                                             | <b>1</b>                             | My Cart(1)       |
|-----------------------------------------------------------------------|--------------------------------------------------|--------------------------------------|------------------|
| ome > Shopping Cart                                                   |                                                  |                                      |                  |
| Shopping Cart                                                         |                                                  |                                      |                  |
| e encourage our park patrons to utilize the Active Ne                 | et system for payment. For those who would pre   | fer in person payment, please follow | this link for ou |
| person payment locations.                                             |                                                  |                                      |                  |
| n <i>.</i>                                                            |                                                  | Order Summary                        |                  |
| Test UserHV                                                           | 1 item, \$135.31 in total.                       | Subtotal                             | \$135.3          |
|                                                                       |                                                  | Deferred to Payment Plan             | -\$135.3         |
| Family Picnic                                                         | \$135.31 🗙                                       | Due Now                              | \$0.0            |
| RESERVATION REQUEST                                                   |                                                  | Due Now                              | φ0.00            |
| 1 Resource(s): ALON_PICNIC AREA_BLOSSOM                               |                                                  | Finish                               |                  |
| Number of booking(s): 1                                               |                                                  |                                      |                  |
| Payment plan                                                          | ۲ 🖤                                              |                                      |                  |
|                                                                       |                                                  |                                      |                  |
| Vaiver                                                                |                                                  |                                      |                  |
| equired fields are marked *                                           |                                                  |                                      |                  |
| ease read the following waivers and agreements ca                     | refully.They include releases of liability and   |                                      |                  |
| aiver of legal rights, and deprive you of the ability to              | sue certain parties. By agreeing electronically, |                                      |                  |
| ou acknowledge that you have both read and unders<br>neckout process. | lood all text presented to you as part of the    |                                      |                  |
|                                                                       | 1                                                |                                      |                  |
| * I have read and agree to Reservation Waiver.                        |                                                  |                                      |                  |

12. The final screen is the receipt for your reservation request. A copy is also sent to the email address linked to your account. You will be contacted by LA County Parks within 72 hours to process your request. Please do NOT pay unless your reservation request has been approved by staff.

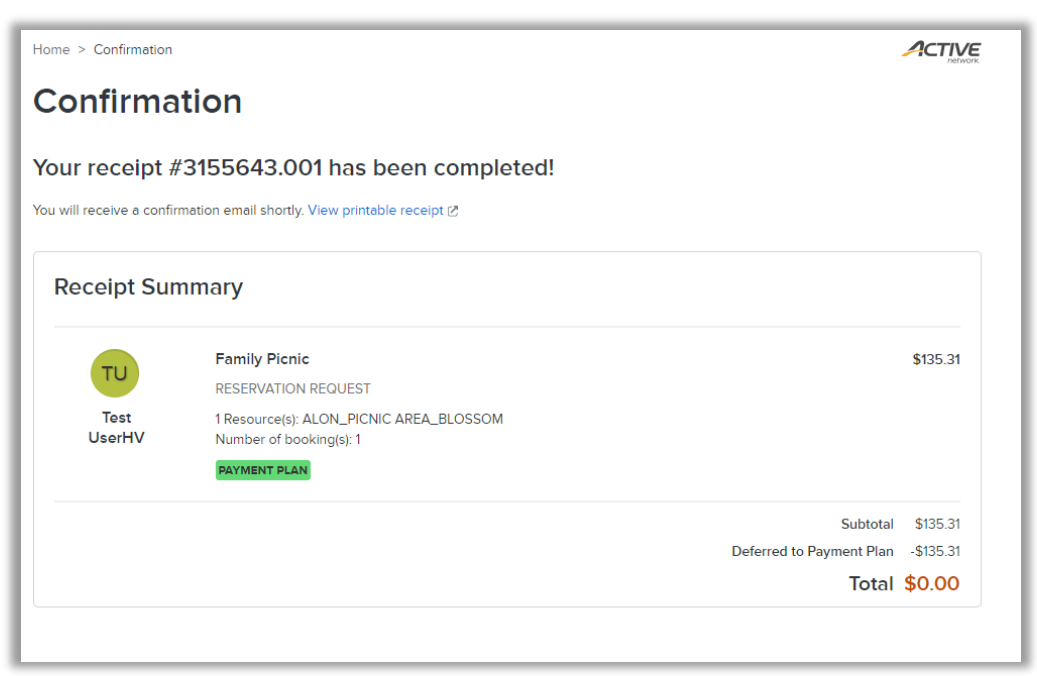